## Eerste keer inloggen Mijn Efteling.nl

Wanneer je buiten de Efteling www.mijnefteling.nl bezoekt verschijnt het volgende loginvenster:

Het inloggen op <u>www.mijnefteling.nl</u> dien je te doen met de nieuw verkregen logingegevens.

Let op: Heb je geen nieuwe logingegevens ontvangen? Dan werk je waarschijnlijk ook op kantoor én log je in op een computer van de Efteling. In dit geval zijn je logingegevens gelijk aan die van je werkplek en blijven deze gegevens ongewijzigd.

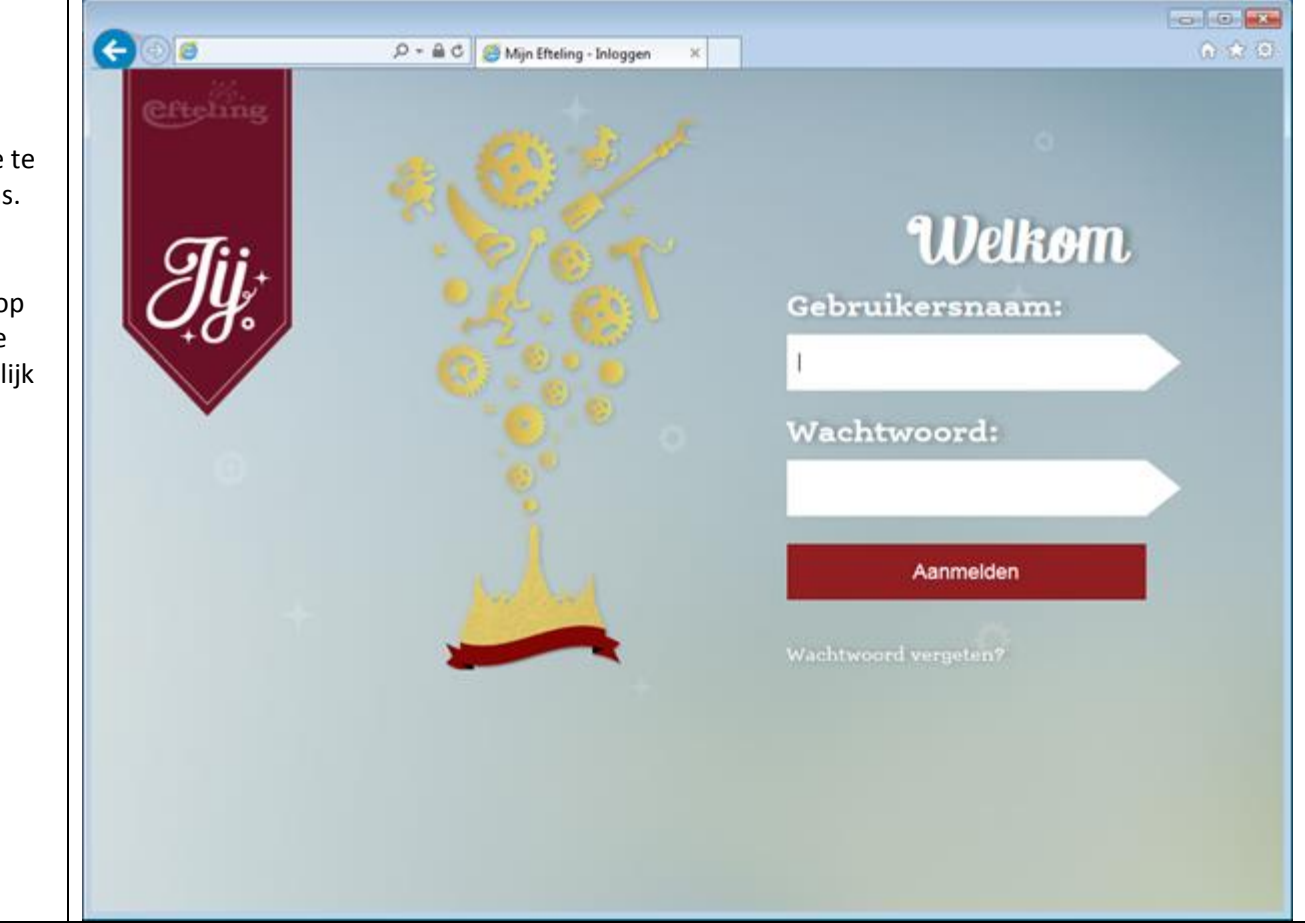

Wanneer je nieuwe logingegevens hebt ontvangen, is je wachtwoord standaard verlopen. Je dient je wachtwoord eerst te wijzigen om verder te kunnen gaan.

Klik op de link om je wachtwoord te wijzigen.

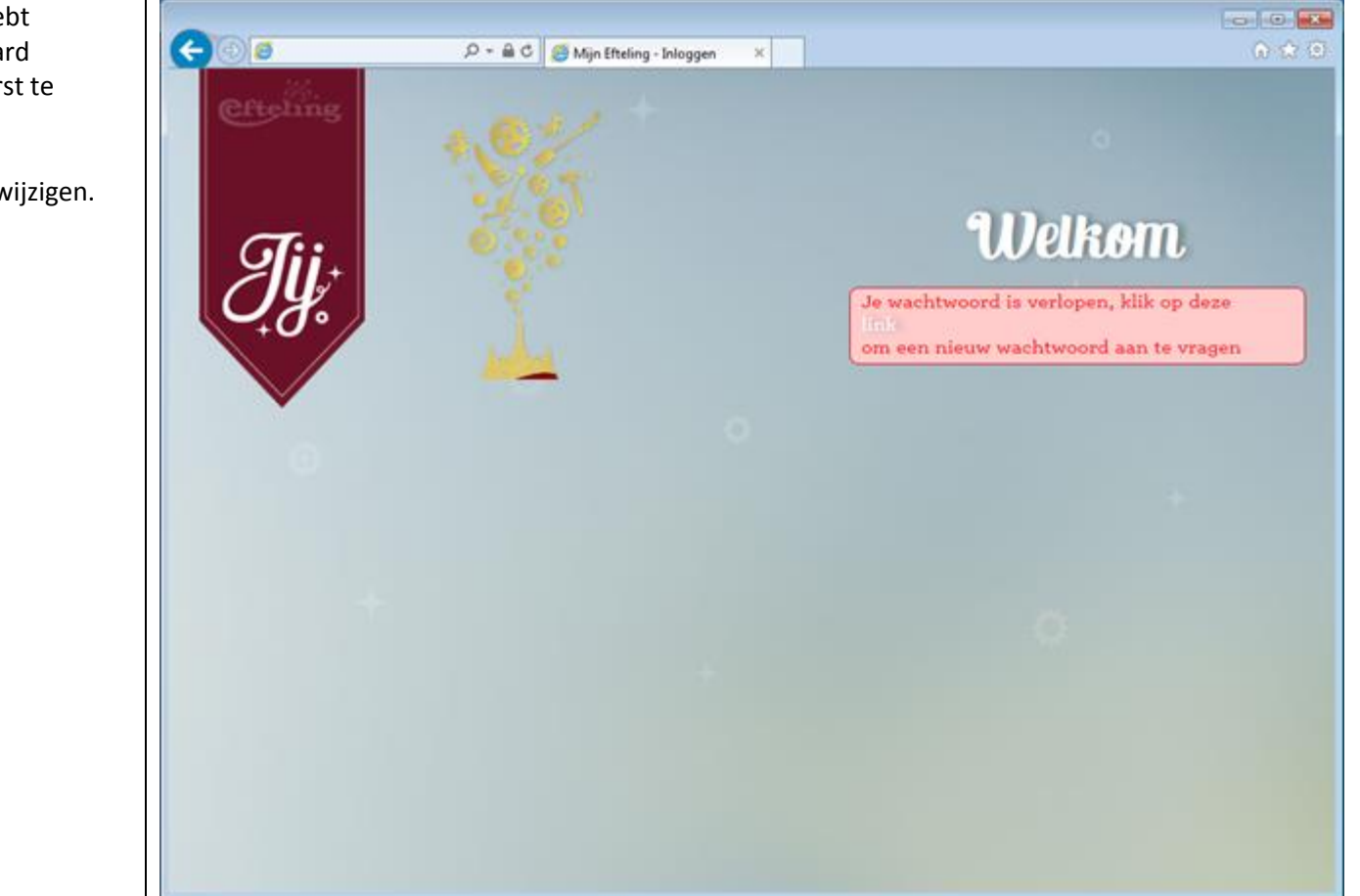

Na het klikken op de link om je wachtwoord te wijzigen, verschijnt het scherm hiernaast.

Vul bij "Huidig wachtwoord" het wachtwoord in dat je hebt ontvangen en waarmee je zojuist hebt ingelogd.

Bij "Nieuw wachtwoord" kan je een eigen gekozen wachtwoord invullen.

Ter controle dien je jouw nieuwe wachtwoord in het laatste veld te herhalen.

Let op: Het wachtwoord mag niet eerder gebruikt zijn en moet niet te makkelijk te raden zijn. <tips voor het wachtwoord>

Als je klaar bent, klik je op Wachtwoord opslaan.

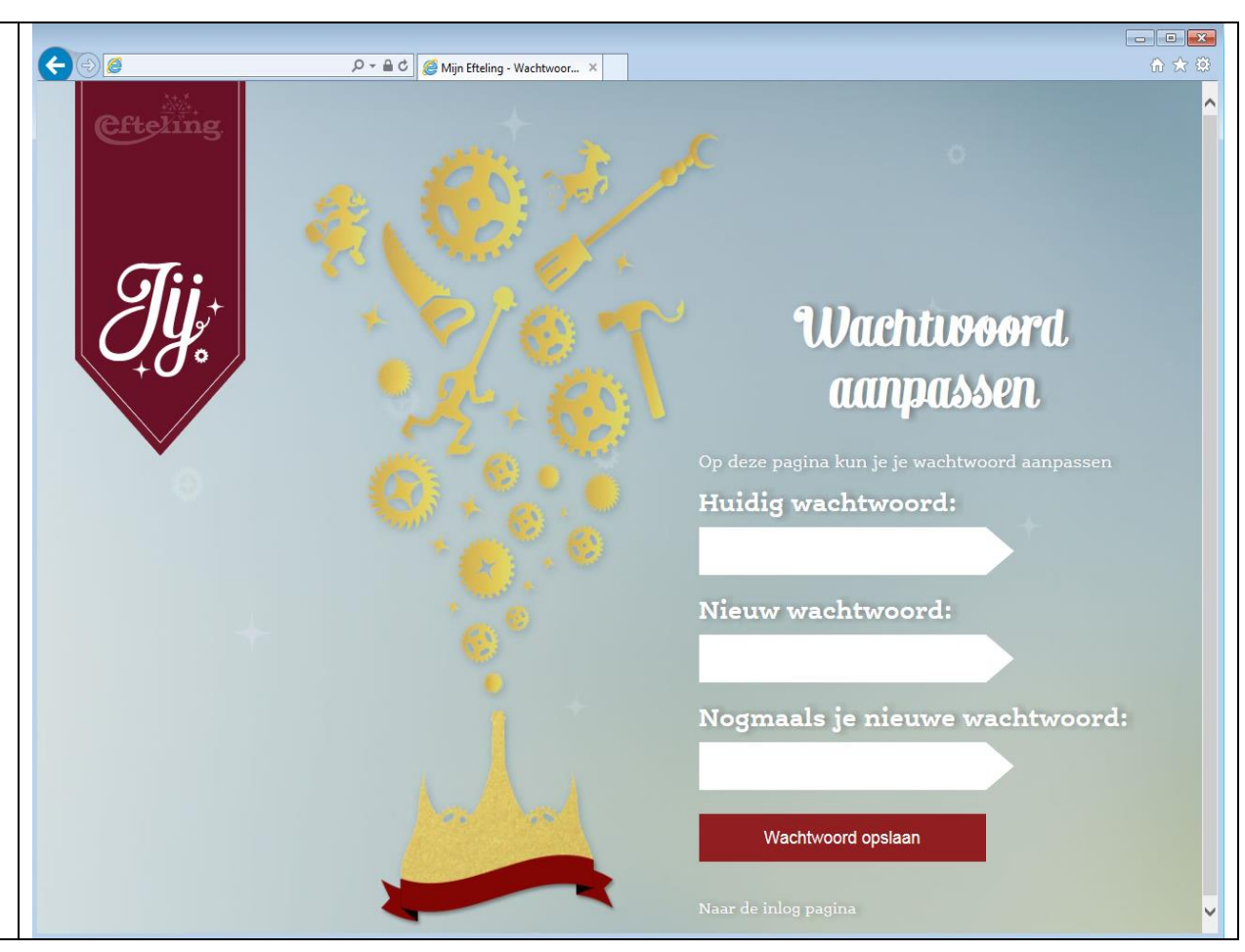

Wanneer je nieuwe wachtwoord is geaccepteerd, wordt je automatisch doorgestuurd naar JIJ Online en ben je direct ingelogd.

Nu kan je voortaan inloggen met je nieuwe, eigen gekozen wachtwoord.

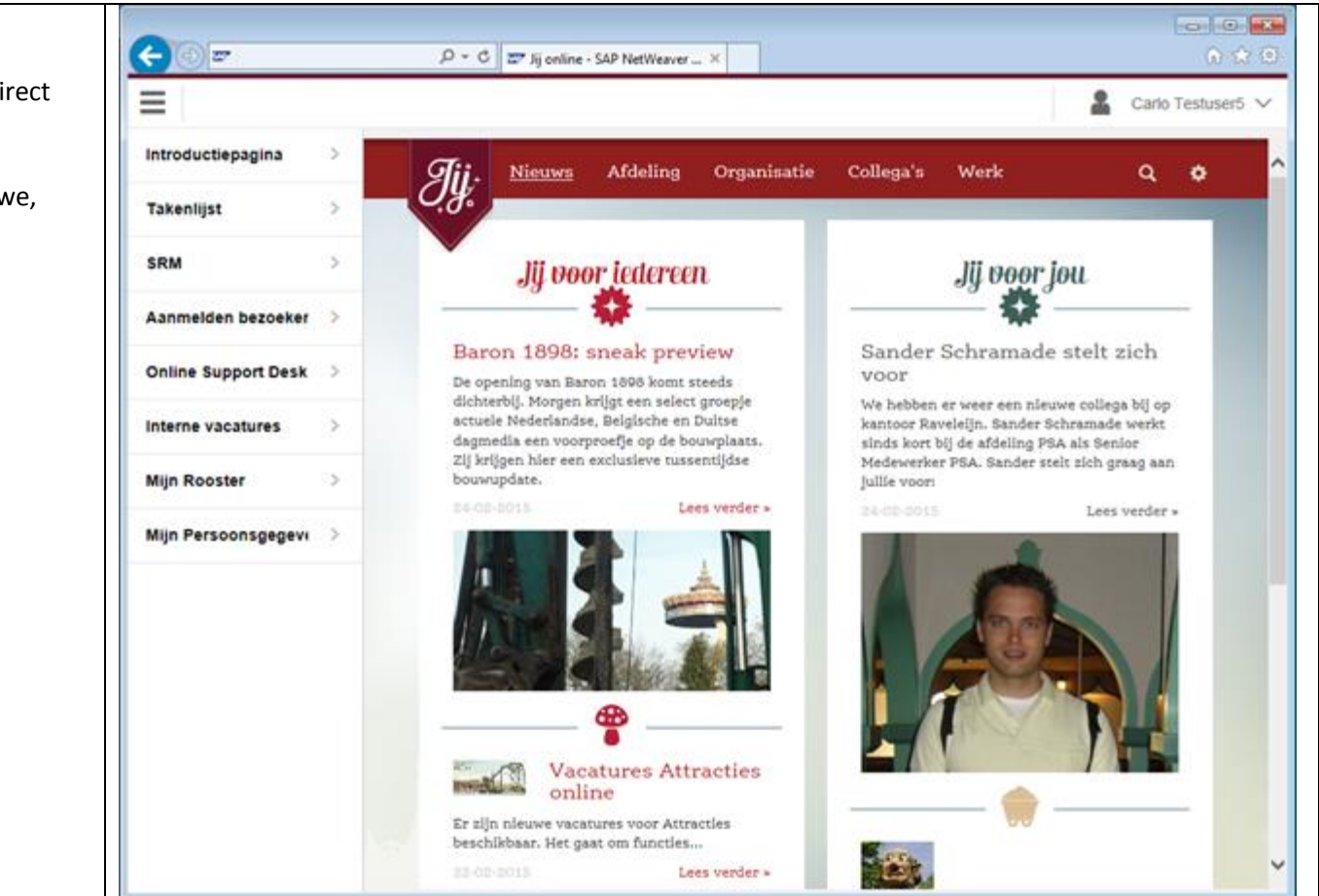